# Completing the High Load Move Request Form (Schedule A)

Use this guide to help you complete the High Load Move Request form (Schedule A). **Note:** Also use this form to submit a change or cancellation request for your move.

#### **Completing the Form**

The HLM Request (Schedule A) form has several required areas that must be completed before a request can be processed.

The form is a Microsoft Excel file, which can be printed and saved. **Note:** Many fields on the form have dropdown menus. If you are printing the form, fill out the form before you print to ensure you can select the choices from the drop-down menus.

1. Complete the form.

Click the drop-down menus to select the appropriate choices. You will not be able to type or edit the information in these fields.

Certain fields require you to enter information in the correct format (contact numbers require the area code. See the fields highlighted in orange).

- α. If a move takes place over multiple days, note the resting points for each night.
- 2. Send the form to the High Load Move Representatives via email at <u>electrichighloadmoves@atcoelectr</u> <u>ic.com</u>.

If you do not have access to email, please fax the form to 1-855-508-4822.

### **Processing the Form**

When the HLM Representatives receive your completed form, they will

| ATCO Electric                                                              |                                                             |                        |                         |  |  |  |  |  |  |  |  |
|----------------------------------------------------------------------------|-------------------------------------------------------------|------------------------|-------------------------|--|--|--|--|--|--|--|--|
|                                                                            | Sched                                                       | ule "A"                |                         |  |  |  |  |  |  |  |  |
|                                                                            | Notice of Intended High Load Move                           |                        |                         |  |  |  |  |  |  |  |  |
|                                                                            |                                                             | ATCO Electri           | c Project #             |  |  |  |  |  |  |  |  |
| ATCO Electric High Load Dept.: 1-85                                        | ATCO Electric High Load Dept.: 1-855-277-1670               |                        |                         |  |  |  |  |  |  |  |  |
| ATCO Electric Email: electrichighloa                                       | ATCO Electric Email: electrichighloadmoves@atcoelectric.com |                        |                         |  |  |  |  |  |  |  |  |
| Customer/Trusking Company Name                                             |                                                             |                        |                         |  |  |  |  |  |  |  |  |
| Phase waaaaaaa                                                             |                                                             |                        |                         |  |  |  |  |  |  |  |  |
|                                                                            | Fax.                                                        |                        |                         |  |  |  |  |  |  |  |  |
| Email.                                                                     |                                                             |                        |                         |  |  |  |  |  |  |  |  |
| Customer/Trucking Company Billing                                          | Address:                                                    | 1                      |                         |  |  |  |  |  |  |  |  |
| Is this a Cancel Request?                                                  |                                                             | Is this a Revision     | ۲                       |  |  |  |  |  |  |  |  |
| What is being Brused?                                                      |                                                             | Define Other           | :                       |  |  |  |  |  |  |  |  |
| Trucking Company Employee/Ag                                               | ent Present at High                                         |                        |                         |  |  |  |  |  |  |  |  |
| Trucking Company Employee/Ag                                               | Load Move - Name:                                           |                        |                         |  |  |  |  |  |  |  |  |
| Lo                                                                         | ad Move - Phone #:                                          |                        |                         |  |  |  |  |  |  |  |  |
| Trucking Company PO#:                                                      |                                                             | Truck #                | +                       |  |  |  |  |  |  |  |  |
|                                                                            |                                                             | #ofloads               |                         |  |  |  |  |  |  |  |  |
| Start Location of Move                                                     | 2:                                                          |                        |                         |  |  |  |  |  |  |  |  |
| Intended Start Date of Move                                                | 2:                                                          |                        |                         |  |  |  |  |  |  |  |  |
| Intended Start Time of Move                                                | 2:                                                          |                        |                         |  |  |  |  |  |  |  |  |
| Intended Finish Date of Move                                               | 2:                                                          |                        |                         |  |  |  |  |  |  |  |  |
| Destination of Load(s) eg LSI                                              | ):                                                          |                        |                         |  |  |  |  |  |  |  |  |
| Height of High Load(s):                                                    | Height of High Load(s): Width of High Load(s):              |                        |                         |  |  |  |  |  |  |  |  |
| Description of Load(s):                                                    |                                                             |                        |                         |  |  |  |  |  |  |  |  |
| Intended Route(Include Restin                                              | g                                                           |                        |                         |  |  |  |  |  |  |  |  |
| points if required                                                         | ):                                                          |                        |                         |  |  |  |  |  |  |  |  |
| Comments:                                                                  |                                                             |                        |                         |  |  |  |  |  |  |  |  |
|                                                                            |                                                             |                        |                         |  |  |  |  |  |  |  |  |
| Dated at the Town/City of                                                  | in                                                          | the Province of Albert | ta this (Choose Day)    |  |  |  |  |  |  |  |  |
| day of (Choos                                                              | e Month)                                                    | (Choose Year)          | _                       |  |  |  |  |  |  |  |  |
|                                                                            | Per:                                                        |                        |                         |  |  |  |  |  |  |  |  |
|                                                                            |                                                             | Customer Name          | :                       |  |  |  |  |  |  |  |  |
|                                                                            |                                                             | Title                  | :                       |  |  |  |  |  |  |  |  |
| For ATCO Electric HLM Group Use Or<br>Receipt of this Notice of Intended H | ily<br>ish Load Move is be                                  | reby acknowledged by   | v ATCO Electric on this |  |  |  |  |  |  |  |  |
| (Choose Day) of                                                            | (Choose Month)                                              | (Choose Year)          | y noo decore on this    |  |  |  |  |  |  |  |  |
| Per                                                                        |                                                             |                        | -                       |  |  |  |  |  |  |  |  |
| ATCO Electric Name                                                         | 2:                                                          |                        |                         |  |  |  |  |  |  |  |  |
| Title                                                                      |                                                             |                        |                         |  |  |  |  |  |  |  |  |

provide you with an ATCO Electric Project number. Use this number to apply for the required permit(s) from Alberta Transportation.

## **Making Revisions**

If you need to make a revision to your request, follow the instructions below.

- Retrieve your copy of the original request form that you filled out and sent to the HLM Representatives.
- 2. In the "Is this a Revision" section, select "YES."
- 3. In the "What is being Revised" section, select the appropriate cause.
- 4. Record all necessary information in the fields.
- In the "Comments" section, indicate why the request is being revised and any necessary information pertaining to the request.
- Send your original Schedule A form to the High Load Move Representatives.

## **Cancelling Requests**

If you need to cancel a request for a High Load Move, follow the instructions below.

- 1. In the "Is this a Cancel Request" drop-down menu, select "YES."
- In the "Comments" section, indicate why the request is being cancelled and any necessary information pertaining to the request.
- Send your original Schedule A form to the High Load Move Representatives.

|   | AI GU Electric                                                       |  |  |  |  |  |  |  |  |  |
|---|----------------------------------------------------------------------|--|--|--|--|--|--|--|--|--|
| h |                                                                      |  |  |  |  |  |  |  |  |  |
| 1 | Scnedule "A"                                                         |  |  |  |  |  |  |  |  |  |
|   | ivotice of intended High Load Move                                   |  |  |  |  |  |  |  |  |  |
|   | ATCO Electric Project #                                              |  |  |  |  |  |  |  |  |  |
|   | ATCO Electric High Load Dept.: 1-855-277-1670                        |  |  |  |  |  |  |  |  |  |
|   | ATCO Electric Email: electrichighloadmoves@atcoelectric.com          |  |  |  |  |  |  |  |  |  |
|   | Arto Electric Fax #. 1-655-506-4622                                  |  |  |  |  |  |  |  |  |  |
|   | Customer/Trucking Company Name                                       |  |  |  |  |  |  |  |  |  |
|   | Phone Fax:                                                           |  |  |  |  |  |  |  |  |  |
|   | Email:                                                               |  |  |  |  |  |  |  |  |  |
|   | Customer/Trucking Company dilling Addres:                            |  |  |  |  |  |  |  |  |  |
|   | this a Cancel Request? YES Is this a Revision? YES                   |  |  |  |  |  |  |  |  |  |
|   | What is being Revised?                                               |  |  |  |  |  |  |  |  |  |
|   | Trucking Comment                                                     |  |  |  |  |  |  |  |  |  |
|   |                                                                      |  |  |  |  |  |  |  |  |  |
| , | Trucking Company                                                     |  |  |  |  |  |  |  |  |  |
|   | OTHER                                                                |  |  |  |  |  |  |  |  |  |
|   | Truck #                                                              |  |  |  |  |  |  |  |  |  |
|   | Trucking company PO#. 298 Truck #                                    |  |  |  |  |  |  |  |  |  |
|   | # of Loads:                                                          |  |  |  |  |  |  |  |  |  |
|   |                                                                      |  |  |  |  |  |  |  |  |  |
| 1 | Intended Start Date of Move: January 13, 2013                        |  |  |  |  |  |  |  |  |  |
|   | Intended Start Time of Move:                                         |  |  |  |  |  |  |  |  |  |
|   | Intended Finish Date of Move:                                        |  |  |  |  |  |  |  |  |  |
| 3 | Destination of Load(s) eg LSD:                                       |  |  |  |  |  |  |  |  |  |
|   | Height of High Load(s): Width of High Load(s):                       |  |  |  |  |  |  |  |  |  |
|   | Description of Load(s):                                              |  |  |  |  |  |  |  |  |  |
|   | Laterdad Bouts (Laclude Dection                                      |  |  |  |  |  |  |  |  |  |
|   | points if required):                                                 |  |  |  |  |  |  |  |  |  |
|   |                                                                      |  |  |  |  |  |  |  |  |  |
|   |                                                                      |  |  |  |  |  |  |  |  |  |
|   |                                                                      |  |  |  |  |  |  |  |  |  |
|   | ated at the Town/City of in the Province of Alberta this(Choose Day) |  |  |  |  |  |  |  |  |  |
|   | day of <u>(Choose Month)</u> (Choose Year)                           |  |  |  |  |  |  |  |  |  |
|   | Per:                                                                 |  |  |  |  |  |  |  |  |  |
|   | Customer Name:                                                       |  |  |  |  |  |  |  |  |  |
|   | Title:                                                               |  |  |  |  |  |  |  |  |  |
|   | For ATCO Electric HLM Group Use Only                                 |  |  |  |  |  |  |  |  |  |
|   | (Choose Day) of (Choose Month) (Choose Year)                         |  |  |  |  |  |  |  |  |  |
|   |                                                                      |  |  |  |  |  |  |  |  |  |
|   | Per:                                                                 |  |  |  |  |  |  |  |  |  |
|   | AICO Electric Name:                                                  |  |  |  |  |  |  |  |  |  |
|   | nuc                                                                  |  |  |  |  |  |  |  |  |  |

When emailing your cancel or revision requests, in the subject line of the email write: "Revision Request" or "Cancel Request" and your ATCO Electric Project #.

## **Receiving Confirmation**

- When your request has been approved, the High Load Move Representatives will send you the Schedule B form, which outlines the requirements and services for your move.
- When you receive Schedule B, all the information in the top portion of the form will be filled out with the approved information. The next portions of the form show the requirements for the move and the actions ATCO Electric's Power Line Technicians will take in the event of an emergency.
- The final section of Schedule B provides the contact information, actions required, and maximum heights for each of ATCO Electric's Service Points that the load will move through. The information in this section is provided by the Service Points.

### For More Information

 For more information about filling out your Schedule A High Load Move Request form or about any part of ATCO Electric's High Load Move process, please contact the High Load Move Representatives at:

Phone: 1-855-277-1670

Email: electrichighloadmoves@atcoele ctric.com Fax: 1-855-508-4822

|   | Schedule "B"                                                     |               |              |               |                      |                            |                           |  |  |  |  |  |  |
|---|------------------------------------------------------------------|---------------|--------------|---------------|----------------------|----------------------------|---------------------------|--|--|--|--|--|--|
|   | ATCO Electric Re                                                 | d Move        |              |               |                      |                            |                           |  |  |  |  |  |  |
|   |                                                                  |               | ATC          | D Electric    | Project #            | D                          | 123456                    |  |  |  |  |  |  |
| 1 | ATCO Electric High Load Dept.: 1-855-277-1670                    |               |              |               |                      |                            |                           |  |  |  |  |  |  |
| l | ATCO Electric Email: electrichighloadmoves@atcoelectric.com      |               |              |               |                      |                            |                           |  |  |  |  |  |  |
|   | ATCO Electric Fax #: 1-855-508-482                               | 22            |              |               |                      |                            |                           |  |  |  |  |  |  |
| L |                                                                  |               |              |               |                      |                            |                           |  |  |  |  |  |  |
|   | ATCO Electric Escort Required?                                   | Y Y           | ES           |               |                      |                            |                           |  |  |  |  |  |  |
|   |                                                                  |               |              |               | · · · · ·            |                            |                           |  |  |  |  |  |  |
|   | Trucking Company Name                                            | :             |              | A             | r                    |                            |                           |  |  |  |  |  |  |
|   | Trucking Company PO#                                             | :             |              | Truck #: T603 |                      |                            |                           |  |  |  |  |  |  |
| / |                                                                  |               |              |               |                      |                            |                           |  |  |  |  |  |  |
| ١ |                                                                  |               |              |               |                      |                            |                           |  |  |  |  |  |  |
|   | Approved Start Date(s) of Move(s)                                | : 15-D        | ec-14        | Confirme      | d Height:            | H - 8.                     | 53 metres                 |  |  |  |  |  |  |
|   |                                                                  |               |              |               |                      |                            |                           |  |  |  |  |  |  |
|   | Approved Start Time(s) of Move(s)                                | 8:30          | AM (         | Confirme      | d Width:             | W - 7.32 m                 | etres or Greater          |  |  |  |  |  |  |
|   |                                                                  |               |              |               |                      |                            |                           |  |  |  |  |  |  |
|   | # of Moves:                                                      | : 1           | L            |               |                      |                            |                           |  |  |  |  |  |  |
|   |                                                                  |               |              |               |                      |                            |                           |  |  |  |  |  |  |
|   | ATCO Electric Approved Route                                     |               |              |               |                      |                            |                           |  |  |  |  |  |  |
| / | L                                                                |               |              |               |                      |                            |                           |  |  |  |  |  |  |
|   | ATCO Electric R                                                  | equireme      | nts for Ur   | escorted      | High Loac            | Move                       |                           |  |  |  |  |  |  |
|   | will be entering these service area(s).                          |               |              |               |                      |                            |                           |  |  |  |  |  |  |
|   | hours prior to the move to confirm travel                        | arrangemer    | nts.         |               |                      |                            |                           |  |  |  |  |  |  |
|   | Load department toll free: 1-855-277-16                          | 70 to notify  | ofintende    | d travel thro | ough ATCO I          | Electric servi             | e area.                   |  |  |  |  |  |  |
|   | The load is not to leave the ATCO Electri                        | ic approved   | route (as p  | rovided in t  | his docum            | ent).                      |                           |  |  |  |  |  |  |
|   | <ul> <li>The load is not to stop under any power</li> </ul>      | lines for an  | y reason.    |               |                      |                            |                           |  |  |  |  |  |  |
|   | <ul> <li>If anything regarding power lines looks</li> </ul>      | questionab    | le, please r | notify ATCO I | Electric Hig         | gh Load Repre              | sentative @ 1-            |  |  |  |  |  |  |
|   | contact the ATCO Electric HLM dept (1-85                         | 5-277-1670)   | if arrival a | t measure/    | escort loca          | tion will be d             | elayed for any            |  |  |  |  |  |  |
|   |                                                                  | EMERGE        | NCY PRO      | CEDURES       |                      |                            |                           |  |  |  |  |  |  |
|   | IF THE LOAD SHOULD COME IN CONTA                                 | ACT WITH A    | POWER L      | INE:          |                      |                            |                           |  |  |  |  |  |  |
|   | the vehicle.                                                     |               |              |               |                      |                            |                           |  |  |  |  |  |  |
|   | <ul> <li>If the vehcile is on fire, exit by jumping v</li> </ul> | well clear of | the vehicle  | e and then v  | valking, tal         | king short shi             | ffling steps away         |  |  |  |  |  |  |
|   | <ul> <li>Do not allow anyone to approach any p</li> </ul>        | art of the ve | hicle (inclu | iding trailer | and load).           |                            |                           |  |  |  |  |  |  |
| , | <ul> <li>Contact ATCO Electric 24 HOUR emerged</li> </ul>        | ncy number:   | 1-800-66     | 8-5506        |                      |                            |                           |  |  |  |  |  |  |
| ĺ | SERVICE POINT                                                    | ACT           | TON          | HEIGHT        |                      | LOAD TO ST                 | OP AT:                    |  |  |  |  |  |  |
|   |                                                                  | REQU          | IRED?        | FOR           |                      | ,                          |                           |  |  |  |  |  |  |
|   | 335 - FOX CREEK                                                  | -             |              |               | wide s               | spot hwy# 43               | 3 across from             |  |  |  |  |  |  |
|   | Ph#: 780-xxx-xxxx                                                | MEASUF        | REONLY       | 9.3 M         | Pembina              | Pipeline term              | nal for measure.          |  |  |  |  |  |  |
|   | 334 - VALLEYVIEW                                                 | _             |              |               |                      |                            |                           |  |  |  |  |  |  |
|   | Ph#:780-xxx-xxxx                                                 | UNESC         | ORTED        | 9.2 M         | Clear to p           | roceed UNES                | SCORTED on HLC            |  |  |  |  |  |  |
|   | 319 - GRANDE PRAIRIE RL                                          | MEAS          | URE &        |               | Escort h             | iwy 43 west                | from RR71 and             |  |  |  |  |  |  |
|   | Ph#:780-xxx-xxxx                                                 | ESC           | ESCORT       |               | 8.53M north h        |                            | wy 724. Outages required. |  |  |  |  |  |  |
| 1 | 311 - GRANDE PRAIRIE                                             | MEASURE &     |              | Measur        |                      | e and escort load. Outages |                           |  |  |  |  |  |  |
| l | Ph#:780-xxx-xxxx                                                 | ESCORT        |              | 8.5 M         | required. Dec 9th JB |                            | c 9th JB                  |  |  |  |  |  |  |
| l | 313 - BEAVERLODGE                                                | MEAS          | URE &        |               | Measure,             | Tailboard an               | d escort through          |  |  |  |  |  |  |
| 1 | Ph#: 780-xxx-xxxx                                                | ESC           | ORT          | 5.5 M         | lir                  | nes. Outages               | required                  |  |  |  |  |  |  |
| l | 0                                                                | 2             |              |               |                      |                            |                           |  |  |  |  |  |  |
| ſ | Ph#:                                                             |               | )            | 0             |                      | 0                          |                           |  |  |  |  |  |  |
|   |                                                                  |               |              |               |                      |                            |                           |  |  |  |  |  |  |